## Добавление сертификата электронной подписи в 1С.

Для добавления сертификата в 1С необходимо выполнить следующие действия:

1. В подсистеме ЕГИСЗ выбрать рабочее место «Подписание ЭМД»

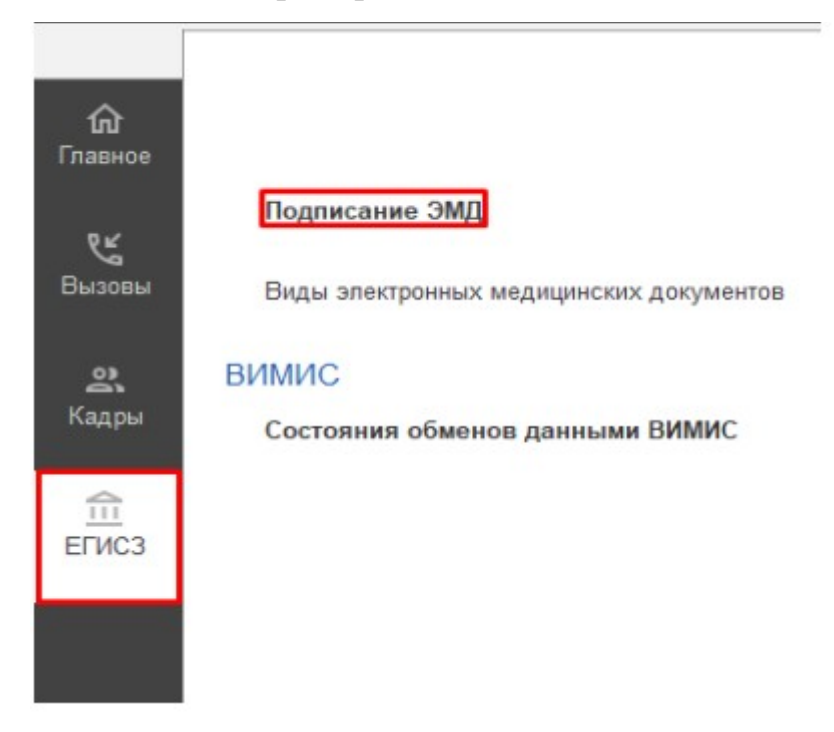

Рис. 1 Подсистема ЕГИСЗ – Подписание ЭМД

2. В окне выбора сертификаты нажать на стрелочку и в контекстном меню выбрать пункт «Создать»

| Электронны | е медицинские документы ×                                             | ские документы     |
|------------|-----------------------------------------------------------------------|--------------------|
| Главное    | О Подписать Снять подписи                                             |                    |
| ويخ        | Выберите сертификат                                                   | - 0                |
| Вызовы     | Введите строку для поиска                                             |                    |
| â          | Нажмите Показать все для выбора<br>Нажмите + (создать) для добавления | Ļ                  |
| Кадры      |                                                                       | · 03.12.2022 13:10 |
| 鱼          | Показать все                                                          | 022 13:10          |
| ЕГИС3      |                                                                       |                    |
|            |                                                                       |                    |

Рис. 2 Контекстное меню – пункт "Создать"

3. В появившемся окне ставим галочку на «Показывать все сертификаты»

| Добавление сертификата для подписания данных 🛛 : 🗆 🗙 |                                  |                     |  |  |  |  |
|------------------------------------------------------|----------------------------------|---------------------|--|--|--|--|
| Личные сертификаты на компьютере                     |                                  |                     |  |  |  |  |
|                                                      | Поиск (Ctrl+F)                   | × Еще •             |  |  |  |  |
| Представление                                        |                                  | Кем выдан           |  |  |  |  |
| 😽 111, до 01.2024                                    |                                  | CRYPTO-PRO Test     |  |  |  |  |
| 😽 test1, до 01.2024                                  |                                  | CRYPTO-PRO Test     |  |  |  |  |
| 😽 test2, до 01.2024                                  |                                  | CRYPTO-PRO Test     |  |  |  |  |
| 🐼 🚛 , до 12.2033                                     |                                  | Минкомсвязь России  |  |  |  |  |
| 💀 🔚 ОБЛАС                                            | ТНОЕ БЮДЖЕТНОЕ УЧРЕЖД            | Казначейство России |  |  |  |  |
|                                                      |                                  |                     |  |  |  |  |
|                                                      |                                  |                     |  |  |  |  |
|                                                      |                                  |                     |  |  |  |  |
| Показывать все сертификаты                           |                                  |                     |  |  |  |  |
| Инструкции по работе с программа                     | ями электронной подписи и шифров | зания               |  |  |  |  |
|                                                      |                                  | Далее > Отмена      |  |  |  |  |

Рис. З Выбор пункта "Создать"

4. В открывшемся списке выбираем сертификат из ранее установленных на компьютере и нажимаем на кнопку «Далее»

| Представление                          |                     | Кем выдан                |
|----------------------------------------|---------------------|--------------------------|
| делигтинент адгиваанги кения таменакай | обялети, до 01.2024 | Казначейство России      |
|                                        |                     | CRYPTO-PRO Test Center 2 |
|                                        | <b>\</b>            |                          |
|                                        |                     |                          |

Рис. 4 Выбор сертификата для установки пользователю.

5. После выбора сертификата необходимо выбрать «Пользователя», для которого устанавливается сертификат, если этот пользователь будет

подписывать от лица заведующего станцией/подстанций, а его электронная подпись **имеет ОРГН**, то также необходимо заполнить поле **«Организация»** заполнять поле **«Сотрудник»** в данном случае **не требуется**. После чего необходимо ввести пароль, привязанный к данному сертификату.

| Добавление сертификата для подписания данных  |                                 |        |   |  |
|-----------------------------------------------|---------------------------------|--------|---|--|
| Введите дополнительные сведения о сертификате |                                 |        |   |  |
| Кому выдан:                                   |                                 |        |   |  |
| Кем выдан:                                    | Минкомсвязь России              |        |   |  |
| Действителен до:                              | 11.12.2033                      |        |   |  |
| Назначение:                                   | Подписание данных               |        |   |  |
| Все свойства серти                            | іфиката                         |        |   |  |
| Представление:                                | ?                               |        |   |  |
| Пользователь:                                 | <b>▼</b> □                      |        |   |  |
| Организация:                                  | · ₽                             |        |   |  |
| Сотрудник:                                    | · ₽                             |        |   |  |
| Физическое                                    | · ₽                             |        |   |  |
| 🗌 Вводить пароль в г                          | программе электронной подписи ? |        |   |  |
| Пароль:                                       | Запомнить на время сеанса ?     |        |   |  |
|                                               | < Назад Добавить                | Отмена | a |  |

Рис. 5 Заполнение полей при добавлении нового сертификата с ОГРН

Если этот пользователь будет подписывать от лица фельдшера/врача, а его электронная подпись **НЕ имеет ОГРН**, то необходимо заполнить поля «**Пользователь**» и «**Сотрудник**». После чего необходимо ввести пароль, привязанный к данному сертификату.

| Добавление сертификата для подписания данных  |                                |          |      |  |
|-----------------------------------------------|--------------------------------|----------|------|--|
| Введите дополнительные сведения о сертификате |                                |          |      |  |
| Кому выдан:                                   |                                |          |      |  |
| Кем выдан:                                    | Минкомсвязь России             |          |      |  |
| Действителен до:                              | 11.12.2033                     |          |      |  |
| Назначение:                                   | Подписание данных              |          |      |  |
| Все свойства серти                            | фиката                         |          |      |  |
| Представление:                                |                                | ?        |      |  |
| Пользователь:                                 | - C                            | <u>ם</u> |      |  |
| Организация:                                  | ▼ [                            | 5        |      |  |
| Сотрудник:                                    | - L                            | <u> </u> |      |  |
| Физическое лицо:                              | · ₽                            | •        |      |  |
| Вводить пароль в п                            | рограмме электронной подписи ? |          |      |  |
| Пароль:                                       | 🗌 Запомнить на время сеанса ?  |          |      |  |
|                                               | < Назад Добавить               | Отм      | лена |  |

Рис. 6 Заполнение полей при добавлении нового сертификата без ОГРН

 После установки сертификатов необходимо предоставить в службу технической поддержки списки пользователей, для которых были установлены сертификаты для проверки их корректности.